# CVP de la configuración y IPIVR en una configuración dual de la independiente VRU

### Contenido

Introducción prerrequisitos Requisitos Componentes Utilizados Antecedentes Configurar Verificación Troubleshooting

### Introducción

Este documento describe cómo abordar el problema del portal de la voz del cliente (CVP) y de la respuesta de voz interactiva IP (IPIVR) que coexiste con uno a en el Intelligent Contact Management (ICM).

### Prerrequisitos

### Requisitos

Cisco recomienda que tenga conocimiento sobre estos temas:

- CVP
- IPIVR
- ICM

#### **Componentes Utilizados**

Este documento no tiene restricciones específicas en cuanto a versiones de software y de hardware.

La información que contiene este documento se creó a partir de los dispositivos en un ambiente de laboratorio específico. Todos los dispositivos que se utilizan en este documento se pusieron en funcionamiento con una configuración verificada (predeterminada). Si la red está funcionando, asegúrese de haber comprendido el impacto que puede tener cualquier comando.

### Antecedentes

Debido a la coexistencia de la migración o de la prueba del IPIVR y del CVP como Voice Response Unit (VRU) en el ICM, puede haber una necesidad de ellos de trabajar de lado a lado. Las reglas para la selección VRU son las siguientes: **Paso 1.** Las en primer lugar controles del router para ver qué instancia del cliente se configura para el Número marcado que ejecutó el script.

**Paso 2.** Si se configura una instancia del cliente, marca para considerar qué VRU se asocia a esa instancia del cliente.

Para ver qué VRU se asocia a una instancia del cliente, navegue al administrador de configuración y hojee **para configurar ICM > empresa > nodo ICM > explorador del caso ICM**. Seleccione la definición del cliente y a la derecha usted puede ver la **red VRU** asociada a la instancia del cliente.

Paso 3. Si no hay red VRU asociada a la instancia del cliente, o el Número marcado tiene la instancia del cliente fijada a ningunos, el router elige la red predeterminada VRU.

Para ver la red predeterminada VRU, navegue al **administrador de configuración** y hojee **para configurar ICM > Enterprise > System Information (Información del sistema) > información del sistema**.

Paso 4. Una vez que el router determina cuáles es la red VRU, entonces marca para considerar qué escritura de la etiqueta se configura para el Routing Client que envió en el pedido de ruta inicial.

Para ver qué escrituras de la etiqueta se configuran para la red VRU, navegan al **administrador de configuración** y hojean a las **herramientas > al explorador equipa > explorador de la red VRU** y localiza la **red** apropiada **VRU**. Busque la escritura de la etiqueta configurada para el Routing Client que envió en el pedido de ruta inicial.

## Configurar

Una vez que usted entiende cómo esto trabaja, usted puede configurar fácilmente esta coexistencia.

Paso 1. Cree su CVP y IPIVR VRU en el explorador VRU.

Paso 2. Cree dos definiciones del cliente bajo caso ICM.

• Uno para el IPIVR con IPIVR VRU

| 🏠 ICM Instance Explorer                                                                                                    |                                                                                                    |
|----------------------------------------------------------------------------------------------------|----------------------------------------------------------------------------------------------------|
| Select filter data Optional Filter Condition Value                                                                                                    | ICM Instance ICM Node<br>Name: * ucce<br>Type: * Standard •                                                                                                    |
| None     Image: Concel filter changes       Save     Retrieve     Cancel filter changes                                                                                           | Instance number: * 0 Network ICM instance                                                                                                    |
| Hide legend   Image: 1 CM Instance   Image: 2 Customer definition     Click on an item to edit or view its contents.   Use the Add buttons to create new items.     Image: 2 ucce | Description:                                                                                                    |
|                                                                                                    | Customer definition       Customer options         Name:       * ucce.ipivr         Network VRU:       IPIVR         Description:          Feature control set:       NDNE |
| 2     (2) Add Customer definition     Delete     – Multiple       Save     Dose     Help                                                                                          |                                                                                                    |

• Uno para el CVP con el CVP VRU

| Select filter data                                                                                                    | [        |
|----------------------------------------------------------------------------------------------------|----------|
| Optional Filter Condition Value   None Image: transmitted standard   Save Retrieve   Cancel filter changes     Instance number:   * 0   Metwork ICM instance   Image: transmitted standard   Image: transmitted standard     Image: transmitted standard     Image | <b>•</b> |
| 2       ucce.ipivr         Customer definition       Customer options         Name:       * ucce.cvp         Network VRU:       CVP         Description:       Feature control set:         Route       NONE                                                                                                    |          |

Paso 3. Asocie las definiciones del cliente en los Números marcados.

• Para el IPIVR basado transporte-encaminamiento

| Dialed Number / Script Selector List           |                                               |                 |
|------------------------------------------------|-----------------------------------------------|-----------------|
| Select filter data                             | Attributes Dialed Number Mapping Dialed Numbe | r Label         |
| Routing client                                 | Routing client * CUCMPO                       | a_PIM.RC. ▼     |
| Optional Filter Condition Value                | - Media routing domain * Cisco_Vo             | pice            |
| None                                           | Dialed number string / Script selector * 4150 |                 |
| Save     Retrieve     Cancel filter changes    | Name * CUCMPG                                 | ;_PIM.RC.4150   |
| Dialed Number / Script Selector                | Customer ucce.ipiv                            | r               |
| Name CUCMPG PIM.RC.4150                        | Default label <none></none>                   | <b>_</b>        |
| CUCMPG_PIM.RC.4199                             | Description Trigger fo                        | or IPIVR Queue  |
| CUCMPG_PIM.RC.RecordAgentGreetin               | Permit application routing                    |                 |
| EVP_PIM.RC.8005532447                          | Reserved by IVR                               |                 |
| CVP_PIM.RC.8005532449<br>CVP_PIM.RC.8005532450 |                                               |                 |
| CVP_PIM.RC.8005532451                          |                                               |                 |
| CVP_PIM.RC.8005532453                          |                                               |                 |
| MRPG_SIPPIM.RC.2500                            |                                               |                 |
| MRPG_SIPPIM.RC.2501                            |                                               |                 |
|                                                |                                               |                 |
|                                                |                                               |                 |
|                                                |                                               |                 |
|                                                |                                               |                 |
|                                                |                                               |                 |
|                                                |                                               |                 |
|                                                | 5                                             |                 |
| Add Delete Revert                              |                                               | Save Close Help |
|                                                |                                               |                 |

Para el CVP basado Post Routing o pre-ruteo

| Dialed Number / Script Selector List               |                                        |                         | - 🗆 ×    |
|----------------------------------------------------|----------------------------------------|-------------------------|----------|
| Select filter data                                 | Attributes Dialed Number Mapping       | Dialed Number Label     |          |
| Routing client <all></all>                         | Routing client                         | * CVP_PIM.RC            |          |
| Optional Filter Condition Value                    | Media routing domain                   | * Cisco_Voice           | •        |
| None                                               | Dialed number string / Script selector | * 8005532449            |          |
| Save <u>Retrieve</u> Cancel filter changes         | Name                                   | * CVP_PIM.RC.8005532449 |          |
| Dialed Number / Script Selector                    | Customer                               | ucce.cvp                | <b>I</b> |
| Name VCUCMPG_PIM.RC.4150                           | Default label                          | <none></none>           | -        |
| CUCMPG_PIM.RC.4199                                 | Description                            |                         |          |
| CUCMPG_PIM.RC.RecordAgentGreetin                   | Permit application routing             |                         |          |
| CVP_PIM.RC.8005532448                              | Reserved by IVR                        |                         |          |
| CVP_PIM.RC.8005532445                              |                                        |                         |          |
| CVP_PIM.RC.8005532451                              |                                        |                         |          |
| I CVP_PIM.RC.8005532453<br>I CVP_PIM.RC.8005532454 |                                        |                         |          |
| MRPG_SIPPIM.RC.2500     MRPG_SIPPIM.RC.2501        |                                        |                         |          |
| MRPG_SIPPIM.RC.PersonalCallback                    |                                        |                         |          |
|                                                    |                                        |                         |          |
|                                                    |                                        |                         |          |
|                                                    |                                        |                         |          |
|                                                    |                                        |                         |          |
|                                                    |                                        |                         |          |
|                                                    |                                        |                         |          |
| Add Delete Revert                                  |                                        | Save Close H            | elp      |
| CM Instance: ucce                                  |                                        |                         |          |

### Verificación

- Haga una llamada al Número marcado del Routing Client del CVP en el flujo de llamada completo del CVP y la llamada debe trabajar con el CVP como IVR.
- Haga una llamada al Número marcado del Routing Client CUCM de CUCM y la llamada debe trabajar hacia el script IPIVR.

### Troubleshooting

Por alguna razón, si el VRU correcto no se selecciona, usted puede marcar los registros del router ICM:

```
traza ra-RTR de 16:01:37:990: (65536 x 0: 0 0) NewCall: CID=(152454,501), DN=4150, ANI=3003, CED=, RCID=5000, MRDID=1, CallAtVRU=0, OpCode=0. traza ra-RTR de 16:01:38:054: (65536 x 0: 0 0) TranRouteToVRU: Label=4100, CorID=1, VRUID=5001.
```

```
El RCID es CUCM puesto que la llamada está ruteando de CUCM y de VRUID es IPIVR.
```

Si el VRU ID es incorrecto, después la configuración debe ser corregida.